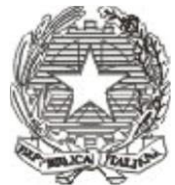

# Ministero dell'Università e della Ricerca ALTA FORMAZIONE ARTISTICA E MUSICALE CONSERVATORIO DI MUSICA "SANTA CECILIA"

00187 Roma - Via dei Greci, 18 - Tel. 06-36096720 www.conservatoriosantacecilia.it

#### CORSO DI LIUTERIA PER LA COSTRUZIONE E RESTAURO DEGLI STRUMENTI AD ARCO A.A. 2023/2024

## METODO DI ISCRIZIONE ALLIEVI ESTERNI pagamento pagoPA

Procedura per la presentazione della domanda d'iscrizione online entro e non oltre il 05.09.2023:

- Cliccare al punto 1 del seguente link Isidata https://servizi12.isidata.net/SSDidatticheco/MainGeneraleRes.aspx e selezionare ROMA;

- Compilare il format con tutti i dati richiesti. <u>Nel campo "tipo del corso" selezionare "Formazione permanente";</u>

- Al termine della compilazione inserire la domanda cliccando su "Inserisci";

- Il sistema invierà automaticamente Codice e Password del profilo ISIDATA creato, all'indirizzo email indicato durante la compilazione;

- Dopodiché, nella sezione TASSE visibile nel menu in alto, cliccare su SELEZIONE TASSE PER PagoPA e poi su CREA BOLLETTINO PER QUESTA TASSA per generare il relativo bollettino in formato pdf, da versare con PAGOPA (vari canali di pagamento consultabili sul bollettino stesso) e selezionare dal menu a tendina nel campo "Tipo tassa" il contributo "ASSICURAZIONE CORSO DI LIUTERIA" (Euro 7,00);

- In basso tramite "Scegli file" caricare il versamento effettuato in formato pdf e cliccare su"inserisci";

### <u>Per corso base (del primo anno)</u>

- Dopodiché cliccare di nuovo su "Inserisci tassa" e selezionare dal menu a tendina nel campo "Tipo tassa" il contributo "ISCRIZIONE CORSO BASE DI LIUTERIA PAGO PA" (Euro 400,00) <u>al momento</u> <u>dell'iscrizione entro e non oltre il 05 settembre 2023;</u>

### Per corso avanzato (dal secondo anno)

- Dopodiché cliccare di nuovo su "Inserisci tassa" e selezionare dal menu a tendina nel campo "Tipo tassa" il contributo "ISCRIZIONE CORSO AVANZATO DI LIUTERIA PAGO PA" (Euro 400,00) <u>al momento</u> <u>dell'iscrizione entro e non oltre il 05 settembre 2023</u>;

- Una volta inserita la tassa cliccare su "seleziona tasse per MAV/IUV (pagoPA)" e poi su "crea bollettino" per generare l'avviso di pagamento, in formato pdf, da stampare per procedere al versamento dovuto;

(Il bollettino potrà essere versato, tramite sistema pagoPA, in banca, tramite home banking, presso i punti Sisal Lottomatica, presso l'ufficio postale. Una volta versato non occorre fare altro sul portale ISIDATA.)

- Infine, nella sezione ALLEGA DOCUMENTAZIONE visibile nel menu in alto, inserire il file di un documento di riconoscimento in corso di validità;

- Dopo aver effettuato tutte le operazioni sopra riportate, cliccare su INVIA DOMANDA visibile nel menu in alto.